## 单选按钮联动设置

• 1. 描述 • 2. 联动设置

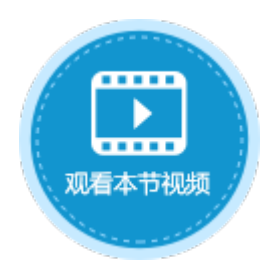

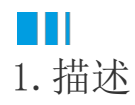

使用两个单选按钮,可进行联动设置,缩小选择的范围。

当选中单选按钮A中的值时,单选按钮B只列出与之相关的项目,如下图所示。

图1 联动效果

| 对象管理器                   | ۵<br>۵    |      | A B          |      | 对象管理器       |           | ¢      |    | A               | В                                       | С      |        |
|-------------------------|-----------|------|--------------|------|-------------|-----------|--------|----|-----------------|-----------------------------------------|--------|--------|
|                         |           |      | ID 🔽 类别 🔽    |      |             |           |        |    | ID 🔽            | 类别ID                                    | 产品 💽   |        |
| 检索表或页面                  | Q         | 1    | 1 电器         |      | 检索          | 表或页面      |        | Q  | 1               | 1                                       | 1      | 电冰箱    |
| *                       | ^         | 2    | 2 服装         |      | 表           |           |        | ^  | 2               | 2                                       | 1      | 电视     |
|                         |           | 3    | 3 家具         |      |             | 米別主       |        |    | 3               | 3                                       | 2      | 上衣     |
| ▶ 类别表                   |           | 4    | (新建)         |      |             | 実別衣       |        | _  | 4               | 4                                       | 2      | 裤子     |
| ▷Ⅲ产品表                   |           |      |              |      |             |           | 5      | 5  | 2               | 裙子                                      |        |        |
|                         |           |      |              |      | 页面          | 页面 🖌      |        |    | 6               | 6                                       | 3      | 床      |
|                         |           |      |              |      | Þ 🖻         | ▷ 🤭内建手机页面 |        |    | 7               | 7                                       | 3      | 柜子     |
|                         |           |      |              |      |             |           | - · -+ |    |                 | - 20 - 20 - 20 - 20 - 20 - 20 - 20 - 20 |        |        |
| 选择电器时,列出电器类别下的产品选择服装时,列 |           |      |              |      | 出服装类别下的产品 选 |           |        | 选择 | 择家具时,列出家具类别下的产品 |                                         |        |        |
| 类别:                     | ◉ 电器 🔍 服装 | ◎ 家郹 | <b>人 类别:</b> | O E  | 电器          | ◉ 服装      | ◎ 家具   | 类别 | 別:              | ◎电                                      | 器 🔍 服装 | € ● 家具 |
| 产品:                     | 产品:       | 0    | 上衣           | ◎ 裤子 | ◎ 裙子        | 产品        | 금:     | ◎床 | ◎ 柜子            |                                         |        |        |

## Ⅰ2. 联动设置

使用单选按钮可实现联动,下面介绍如何设置单选按钮实现图1的效果。

操作步骤

创建图1中的类别表和产品表,产品表中的类别ID与类别表中的ID相对应。

2 在页面中,创建两个单选按钮。

选择第一个单选按钮,在属性设置区中选择"单元格设置"标签页,设置项目: 勾选"从数据库生成项目",选择表为"类别表",选择值字段为ID,选择显示字段为"类别"。

图2 设置单选按钮

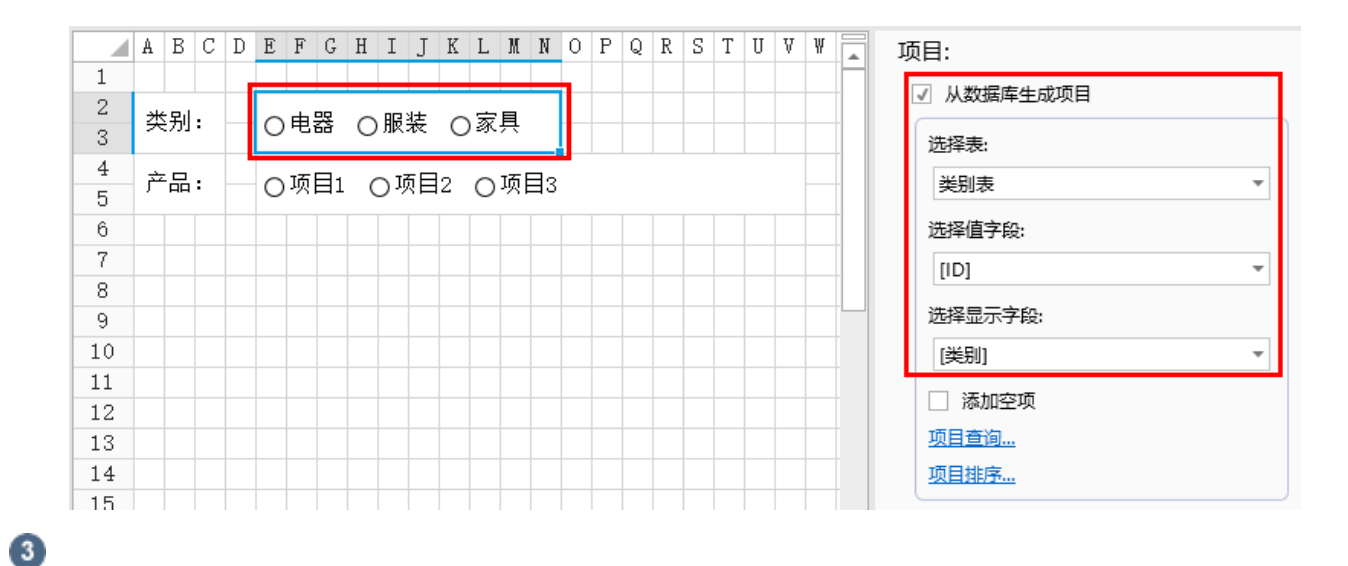

选择第二个单选按钮,在属性设置区中选择"单元格设置"标签页,设置项目:勾选"从数据库生成项目",选择表为"产品表",选择 值字段为ID,选择显示字段为"产品"。

图3 设置单选按钮

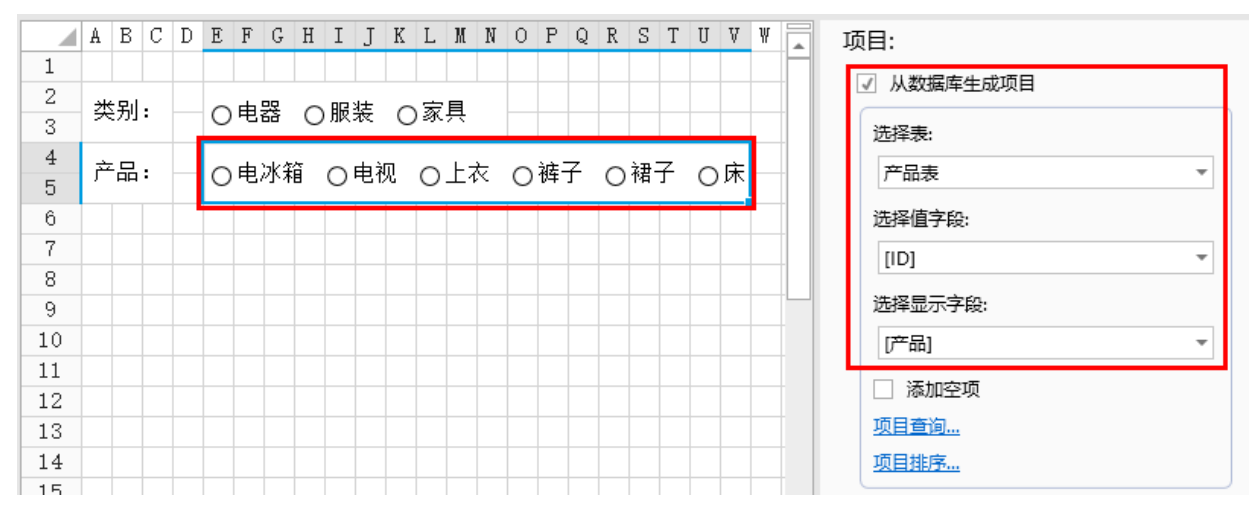

4

单击"项目查询",设置查询条件。

新建一个条件,因为要根据类别ID来显示产品名称,所以字段选择"类别ID",操作选择"等于",值选择第一个单选按钮所在单元格。

图4 设置查询条件

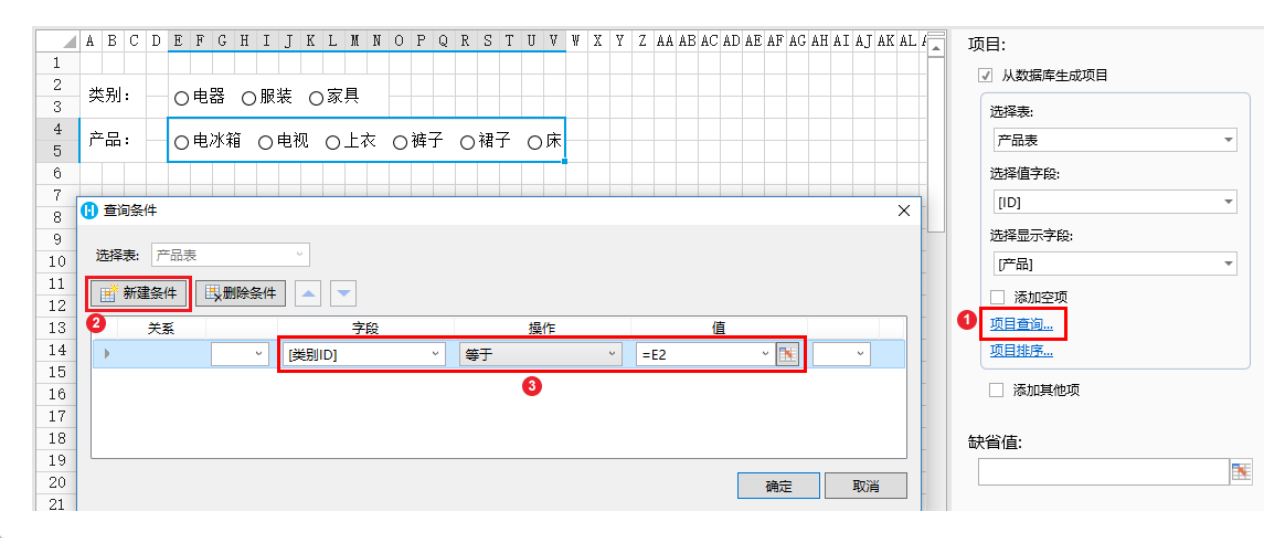

6

单击"确定",关闭查询条件窗口。运行程序后,当您选择了第一个单选按钮中的值,第二个单选按钮就会根据这个值(类别ID)列出相关的产品。

图5 运行结果

| 选择电器时       | 选择服装时,         | 列出服装 | 类别下的产 | - <b>-</b> | 选择家具时,列出家具类别下的产品 |     |      |      |      |
|-------------|----------------|------|-------|------------|------------------|-----|------|------|------|
| 类别 <b>:</b> | ● 电器 ● 服装 ● 家具 | 类别:  | ◎ 电器  | ◉ 服装       | ◎ 家具             | 类别: | ◎ 电器 | ◎ 服装 | ◉ 家具 |
| 产品:         | ◎ 电冰箱 ◎ 电视     | 产品:  | ●上衣   | ◎ 裤子       | ◎ 裙子             | 产品: | ○床 ◯ | )柜子  |      |
|             | 结束             |      |       |            |                  |     |      |      |      |

回到顶部